## **INSTRUCCIONES PARA EL PAGO DE LAS TASAS**

PARA SOLICITAR EL TÍTULO DEBÉIS CUMPLIMENTAR Y REALIZAR EL PAGO (CON TARJETA) DE UNA TASA CON EL MODELO 046:

### 1. Ir al link de: Modelo 046 gva

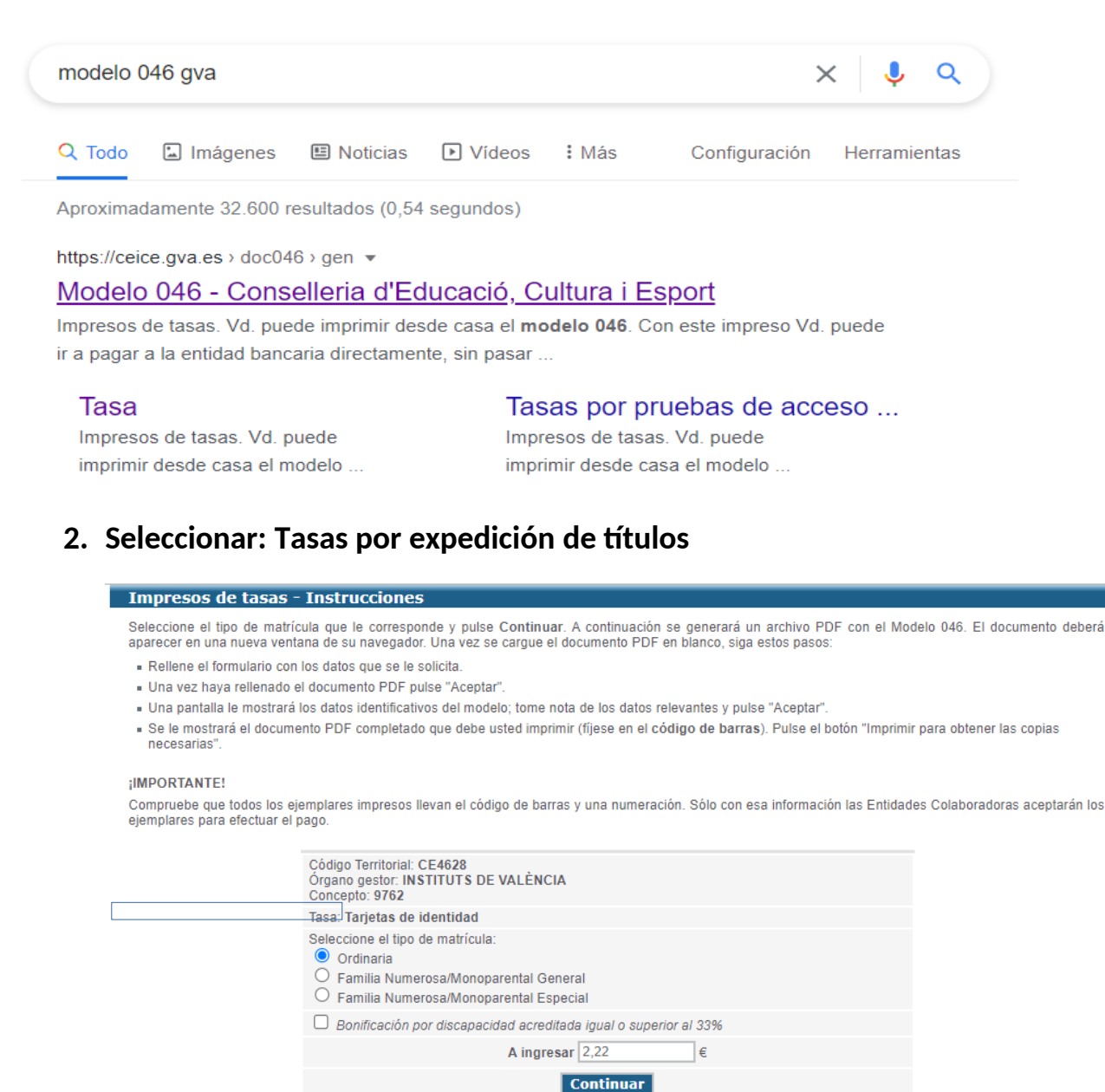

# 3. Seleccionar INSTITUTOS DE VALENCIA y el Título que se solicita (el título de técnico es para los ciclos de grado medio, el superior para los ciclos superiores)

| Impresos de tasas                                                                                                    |                                                               |  |  |  |  |  |  |  |  |
|----------------------------------------------------------------------------------------------------|---------------------------------------------------------------|--|--|--|--|--|--|--|--|
| <ul> <li>Puede imprimir desde casa el modelo 046.</li> <li>Con este impreso puede ir a pagar a la entidad bancaria directamente, sin pasar previamente por el centro.</li> <li>Ahora bien, después de efectuar el pago tendrá que pasar por la secretaría del centro para entregar una copia del impreso pagado</li> <li>Para obtener la tasa para el Título de Técnico en Música, pinche aquí.</li> <li>Para obtener la tasa para el Título de Técnico en Danza, pinche aquí.</li> </ul> |                                                               |  |  |  |  |  |  |  |  |
| Seleccione el órgano g                                                                                                    | estor y la tasa cuyo impreso desea obtener y pulse Continuar. |  |  |  |  |  |  |  |  |
|                                                                                                    | Órgano gestor                                                 |  |  |  |  |  |  |  |  |
|                                                                                                    | INSTITUTS DE VALÈNCIA 🗸                                       |  |  |  |  |  |  |  |  |
|                                                                                                    | Tasa                                                          |  |  |  |  |  |  |  |  |
|                                                                                                    | TÍTULO DE BACHILLERATO                                        |  |  |  |  |  |  |  |  |
|                                                                                                    | O TÍTULO DE TÉCNICO                                           |  |  |  |  |  |  |  |  |
|                                                                                                    | O TÍTULO DE TÉCNICO SUPERIOR                                  |  |  |  |  |  |  |  |  |
|                                                                                                    | O TÍTULO DE TÉCNICO DEPORTIVO                                 |  |  |  |  |  |  |  |  |
|                                                                                                    | O TÍTULO DE TÉCNICO DEPORTIVO SUPERIOR                        |  |  |  |  |  |  |  |  |
|                                                                                                    | O DUPLICADO TÍTULO GRADUADO ESO (LOGSE Y LOE)                 |  |  |  |  |  |  |  |  |

Continuar

## 4. Seleccionar situación familiar, en función del titulo y la situación familiar el importe varía.

### Impresos de tasas - Instrucciones

Seleccione el tipo de matrícula que le corresponde y pulse Continuar. A continuación se generará un archivo PDF con el Modelo 046. El documento deberá aparecer en una nueva ventana de su navegador. Una vez se cargue el documento PDF en blanco, siga estos pasos:

- Rellene el formulario con los datos que se le solicita.
- Una vez haya rellenado el documento PDF pulse "Aceptar".
- Una pantalla le mostrará los datos identificativos del modelo; tome nota de los datos relevantes y pulse "Aceptar".
- Se le mostrará el documento PDF completado que debe usted imprimir (fijese en el código de barras). Pulse el botón "Imprimir para obtener las copias necesarias".

#### ¡IMPORTANTE!

Compruebe que todos los ejemplares impresos llevan el código de barras y una numeración. Sólo con esa información las Entidades Colaboradoras aceptarán los ejemplares para efectuar el pago.

| Código Territorial: <b>CE4628</b><br>Órgano gestor: INSTITUTS DE VALÈNCIA<br>Concepto: <b>9767</b>                               |  |  |  |  |  |  |
|----------------------------------------------------------------------------------------------------|--|--|--|--|--|--|
| Tasa: TÍTULO DE BACHILLERATO                                                                                                    |  |  |  |  |  |  |
| Seleccione el tipo de matrícula:<br>Ordinaria<br>Familia Numerosa/Monoparental General<br>Familia Numerosa/Monoparental Especial |  |  |  |  |  |  |
| Bonificación por discapacidad acreditada igual o superior al 33%                                                                 |  |  |  |  |  |  |
| A ingresar 40,81 €                                                                                                    |  |  |  |  |  |  |
| Continuar                                                                                                    |  |  |  |  |  |  |

# 5. Cumplimentar el modelo 046 y hacer el pago. Hay que guardar el justificante de pago para traerlo al centro

|                                                                                                    |                                                                                                    |                                    |                                   | TAXA PER EXPEDICIO DE TITOLS    |  |                 |                 |         |             |                                       |         | I           |                 |          |
|----------------------------------------------------------------------------------------------------|----------------------------------------------------------------------------------------------------|------------------------------------|-----------------------------------|---------------------------------|--|-----------------|-----------------|---------|-------------|---------------------------------------|---------|-------------|-----------------|----------|
| Cook теметоямы, COL теметоямы, CPE4828         CRE4828           consum destroit cristikulo destroit         INSTITUTS DE VALÈNCIA           CONCEPTE / CONCEPTO         9767 |                                                                                                    |                                    |                                   | TASA POR EXPEDICION DE TITULOS  |  |                 |                 |         |             |                                       |         |             | CPR:<br>9056436 |          |
| A                                                                                                    |                                                                                                    | Aceptar                            |                                   |                                 |  |                 |                 |         | 1 N.        | UM. DE LIQUIDACIO I Nº DE LIQUIDACIÓN |         |             |                 |          |
| DECLARANT                                                                                                    | 5 NF<br>7 CPLRV/CL-PLRV                                                                                                    | 6 NOM DE LA VIA PUBLICA / NOMBRE / | E COGNOMS I NOM O RAO SOCIAL I AN | RELIDOS Y NOMBRE O RAZON SOCIAL |  |                 |                 | 9 NUM.  | 10 LLETRA/L | LETTRA                                | 11 230. | 12 115/1150 |                 | 13 IPSA. |
|                                                                                                    | 14 TELEFON/ TELEFONO                                                                                                    | 15 FAX                             | 10                                | S MUNICIPI / MUNICIPIO          |  |                 |                 |         | 17 PROVINCI | IA / PROVINCIA                        | ¥       |             |                 | 18 CP/CR |
| AUTOLIOUIDACIO<br>AUTOLIOUIDACION                                                                                                    | B Ha drugessar is quantitat baix expressad an concepte do / Ha de ingresar la cantidad baje expressade en concepte do: TTUL D E BACHILLERATO Trus DE MATRICULA: TIND DE MATRICULA Trus DE MATRICULA: TIND DE MATRICULA Ordenie  F Nationas Content F Nationas Content F Nationas F F Nationas F F Nationas F Nationas F F Nationas F F Nationas F Nationas F F Nationas F F Nationas F Nationas F F Nationas F F F Nationa |                                    |                                   |                                 |  |                 |                 |         |             |                                       |         |             |                 |          |
| DECLARACION<br>DECLARACION                                                                                                    | 96<br>DATA PESENTANOO<br>PEGLA PESENTANOO<br>EL DECLARANT O PREENTANOON / EL DEC<br>VENTO<br>EL DECLARANT O PREENTANON / EL DEC<br>PENNET / PREENTANON / EL DEC                                                                                                    | LARANTE O PRELENTADOR              | 16/05/202                         | 2                               |  | MPORT<br>MPORTE | A INGRESSAR ( ) | NORESAR |             |                                       |         |             | 40              | .81 €    |